## www.impresainungiorno.gov.it

# **RICHIESTA DI ACCESSO AGLI ATTI**

La segnalazione di che trattasi deve essere presentate al S.U.A.P. del Comune di Guidonia Montecelio esclusivamente accedendo al sito <u>www.impresainungiorno.gov.it</u>

## L'utente si deve prima registrare:

- con utente e password
- usando la CNS, la CRS o il dispositivo di firma digitale.

Lo sportello telematico permette di:

- consultare tutte le informazioni e le norme necessarie per presentare la pratica;
- compilare e firmare in modo guidato i moduli digitali;
- controllare ogni fase dello stato di avanzamento del procedimento.

La pratica presentata attraverso lo sportello telematico sostituisce completamente quella in formato cartaceo, perché rispetta i dettami del Codice dell'Amministrazione Digitale.

Si riporta di seguito il percorso guidato per l'inserimento della segnalazione di avvio. Sull'ultima pagina del documento sono indicati i diritti di istruttoria previsti per il caso.

# DIRITTI DI ISTRUTTORIA

Procedere al versamento dei diritti di istruttoria collegandosi al seguente LINK

 $\underline{https://pagamenti.cittametropolitanaroma.it/pa/public/richiestaPagamentoSpontaneo.html?codIpaEnte=C\_E263\&codTip_{o=5004}$ 

Il suo DOVUTO è individuato al n.01 "ACCESSO AGLI ATTI Richiesta accesso agli atti:

- Evasione accesso agli atti archivio cartaceo 20,00 €
- Evasione accesso agli atti archivio informatico 10,00 €
- Fotocopie rilasciate b/n o col A4 (per ogni pag. oltre la ventesima) 0,10 €/pag
- Fotocopie rilasciate b/n o col A3 (per ogni pag. oltre la ventesima) 0,20 €/pag
- Supporto CD 1,00 €/cad
- Supporto DVD 2,00 €/cad

E' possibile stampare l'avviso di pagamento e pagare successivamente presso un PSP aderente (Prestatore di Servizio di Pagamento) come ad esempio banche, poste e operatori aderenti all'iniziativa tramite i canali da questi messi a disposizione (come ad esempio: home banking, ATM, APP su smartphone o tablet, sportello, ecc.) <u>oppure</u> pagare on line direttamente sulla piattaforma della Città di Guidonia Montecelio, scegliendo uno dei numerosi intermediari finanziari abilitati e completando il pagamento sul loro sito con una delle modalità messe a disposizione.

## LA RICEVUTA DI AVVENUTO VERSAMENTO DEI DIRITTI DI ISTRUTTORIA ANDRÀ ALLEGATA ALLA PRATICA ELABORATA SUL PORTALE

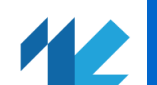

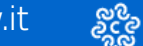

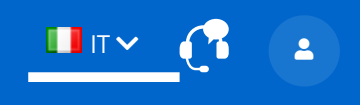

GUIDONIA MONTECELIO [757]

PRATICHE IN BOZZA > PROCEDIMENTO > GENERAZIONE PRATICA > SCELTA SETTORE

| Proticipation in Lange      | SCELTA SETTORE ATTIVITÀ                                                                                  |  |
|-----------------------------|----------------------------------------------------------------------------------------------------|--|
| Praticne in Dozza           | Selezionare il settore di attività per il quale si desidera compilare la Pratica. Settore selezionato:   |  |
| Descrizione pratica         |                                                                                                    |  |
| Autorizzazioni              |                                                                                                    |  |
| Generazione Pratica         | Richiesta di Accesso ai Documenti Amministrativi                                                         |  |
| — Scelta settore            |                                                                                                    |  |
| Scelta operazioni           |                                                                                                    |  |
| Scelta interventi eventuali | Inserisci il testo da ricercare (minimo 3 caratteri)                                                     |  |
| Scelta destinatario         |                                                                                                    |  |
| Scelte eventuali            |                                                                                                    |  |
| Compilazione Pratica        | ✓ Agricoltura, Allevamento, Pesca e Attività Estrattive (Ateco da 01 a 09)                               |  |
| Firma                       |                                                                                                    |  |
| Invio                       | <ul> <li>Industria e Artigianato (Ateco da 10 a 33 + 45.2 + 45.40.3 + 56.10.2 + 56.10.3 + 95)</li> </ul> |  |
| Le mie pratiche inviate     |                                                                                                    |  |
| (MyPage)                    | ✓ Commercio (Ateco da 45 a 47)                                                                           |  |
| (                           |                                                                                                    |  |
|                             | <ul> <li>Trasporto e magazzinaggio (Ateco da 49 a 53 + 77.1)</li> </ul>                                  |  |
|                             | Church and Directive (Allegatic) - Directore (Atoms de EE - EC)                                          |  |
|                             | <ul> <li>Strutture Ricettive (Alloggio) e Ristorazione (Ateco da 55 a 56)</li> </ul>                     |  |
|                             | $\checkmark$ Attività di Servizio (Ateco da 58 a 82 + 94 + 96)                                           |  |
|                             |                                                                                                    |  |
|                             | ✓ Sanità, Assistenza Sociale, Istruzione (Ateco da 85 a 88)                                              |  |
|                             |                                                                                                    |  |
|                             | <ul> <li>Intrattenimento, Divertimento, Attività Artistiche e Sportive (Ateco da 90 a 93)</li> </ul>     |  |
|                             | O Edilizia Ambiente Altri Adempimenti                                                                    |  |
|                             |                                                                                                    |  |
| C Supporto                  | Richiesta di Accesso ai Documenti Amministrativi                                                         |  |
| E Manuale utente            |                                                                                                    |  |

🚊 Manuale pagamenti

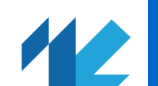

Firma Invio

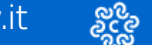

စိုင္ရွိ UNIONCAMERE

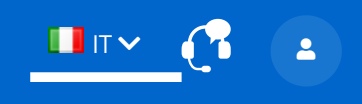

**GUIDONIA MONTECELIO [ 757]** 

PRATICHE IN BOZZA > PROCEDIMENTO > GENERAZIONE PRATICA > SCELTA OPERAZIONI

### SCELTA OPERAZIONI Pratiche in bozza Selezionare le operazioni relative al settore di attività: **Descrizione** pratica Richiesta di Accesso ai Documenti Amministrativi Autorizzazioni Nota: le operazioni indicate come facenti parte di un raggruppamento sono alternative tra di loro **Generazione** Pratica Scelta settore Operazioni selezionate: Scelta operazioni • Richiesta di accesso ai documenti amministrativi Scelta interventi eventuali Scelta destinatario Scelte eventuali RICERCA Inserisci il testo da ricercare (minimo 3 caratteri) **Compilazione Pratica** Richiesta di accesso ai documenti amministrativi Le mie pratiche inviate $\checkmark$ (MyPage) PAGINA PRECEDENTE ANNULLA CONFERMA

🚺 Supporto

Manuale utente

Manuale pagamenti

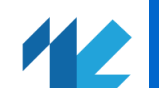

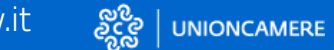

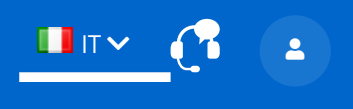

**GUIDONIA MONTECELIO [ 757]** 

PRATICHE IN BOZZA > PROCEDIMENTO > GENERAZIONE PRATICA > SCELTA DESTINATARIO

#### Pratiche in bozza

**Descrizione pratica** 

Autorizzazioni

**Generazione Pratica** 

Scelta settore

Scelta operazioni

Scelta interventi eventuali

#### — Scelta destinatario

Scelte eventuali

Compilazione Pratica

Firma

Invio

| Le mie pratiche i | nviate |
|-------------------|--------|
| (MvPage)          |        |

#### SCELTA DEL DESTINATARIO DELLA PRATICA

La presente pagina di scelta del destinatario della pratica, viene proposta in quanto, in base al tipo di pratica, sono possibili ulteriori destinatari oltre al SUAP. Le opzioni di scelta del destinatario effettivamente disponibili per la presente pratica sono quelle di seguito indicate.

SUAP DEL COMUNE DI GUIDONIA MONTECELIO

**PAGINA PRECEDENTE** 

ANNULLA CONFERMA

**Supporto** 

Manuale utente

Manuale pagamenti